# Document Ressource : DR-Alibre-assemblage

# Page 1/6

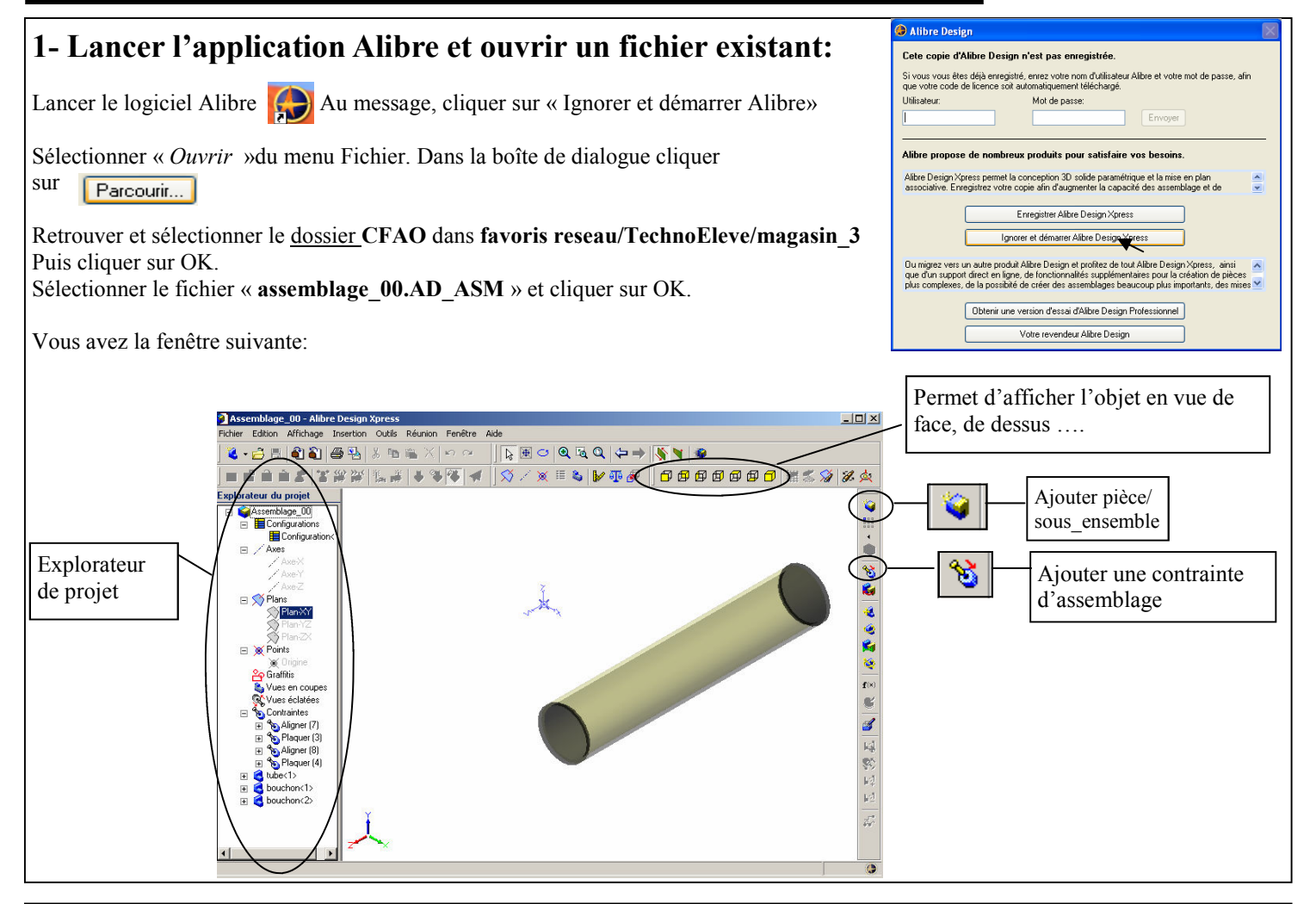

### 2- Ajouter l'élément socle:

Cliquer sur le bouton « Ajouter pièce » :

Sélectionner votre fichier du socle dans **technoeleve\Travaux\_groupe\3ème\3gX\***lettre de votre goupe*. Valider. Chaque clique de souris ajoutera une copie. Appuyer sur la touche ESC une fois le nombre souhaité d'objets déposés.

۱

| 3– Mettre sous contraintes des éléments:                                                                                                    | Contraintes d'assemblage                                                                                                    |
|----------------------------------------------------------------------------------------------------|----------------------------------------------------------------------------------------------------|
| Cliquer sur le bouton « Ajouter une contrainte d'assemblage » : 🔯                                                                                                    | Eléments à contraindre:<br>tube:Face<2><br>socle3:Face<8>                                                                                                    |
| <ul> <li>a) Sélectionner les faces à mettre sous contrainte (cliquer sur la face de l'objet son nom s'affiche)</li> <li><u>Attention</u>: On ne peut pas sélectionner une face si le bouton « mode rotation » de la barre d'outil est activé.</li> <li>Utilisez la roulette de la soutis pour zoomer, et l'outil pour déplacer les objets</li> <li>b) Sélectionner le type de contrainte.</li> </ul> | <ul> <li>Plaquer</li> <li>Tangente Intérieure</li> <li>Aligner</li> <li>Tangente extérieure</li> <li>Orienter</li> <li>Décalag</li> <li>Angle</li> <li>Angle</li> <li>Aperçu</li> <li>Nom:</li> <li>Aligner (9)</li> </ul> |
| c) Appliquer la contrainte d) Fermer la fenêtre                                                                                                    |                                                                                                    |

✤ Enregistrez sous le nom « assemblage\_01 » dans votre dossier personnel.

4– Ajouter le second socle. Reprendre les consignes 2 et 3.

### ← Enregistrez sous le nom « assemblage 02 » dans votre dossier personnel.

#### 5- ajouter l'élément plaque gravée.

Cliquer sur le bouton « Ajouter pièce » : 🙀

Sélectionner le fichier « plaque\_gravée.AD\_PRT » et valider. Chaque clique de souris ajoutera une copie. Appuyer sur la touche ESC une fois le nombre souhaité d'objets déposés.

Mettre sous contrainte l'assemblage: Reprendre la consigne 3.

## **•** Enregistrez sous le nom « ton nom assemblage lampe» dans Travaux groupe/3èmes/3GX/lettre de ton groupe.

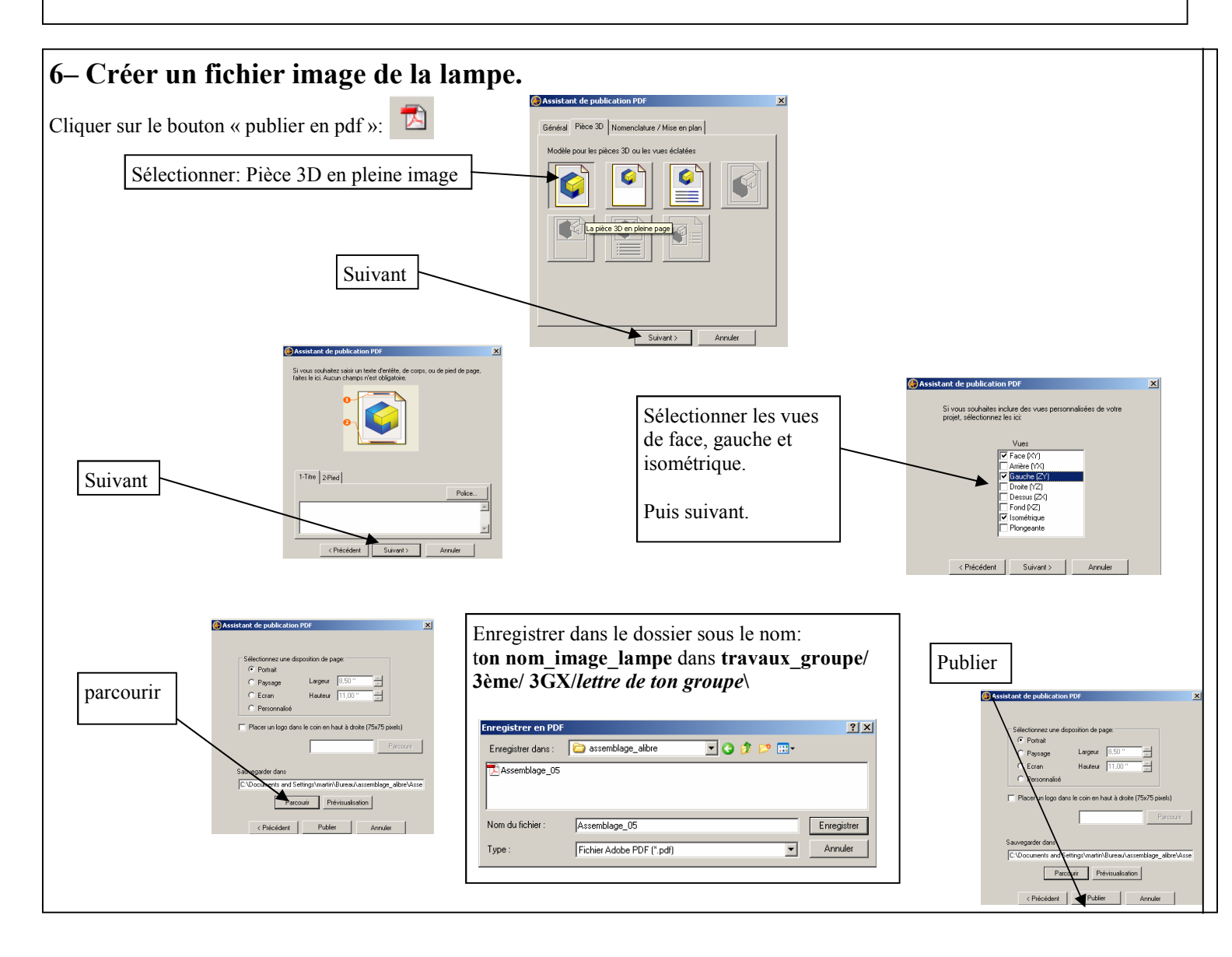